**ONLINE**CATALOG

**Check out instructional materials from Heartland AEA** 

https://heartlandaea.insigniails.com/Library 📿

## How to Check Out an Item

You can browse, but must be logged in to check out materials. Sign in using your AEA Learning Online password (i.e., IdentAEA for mandatory reporter).

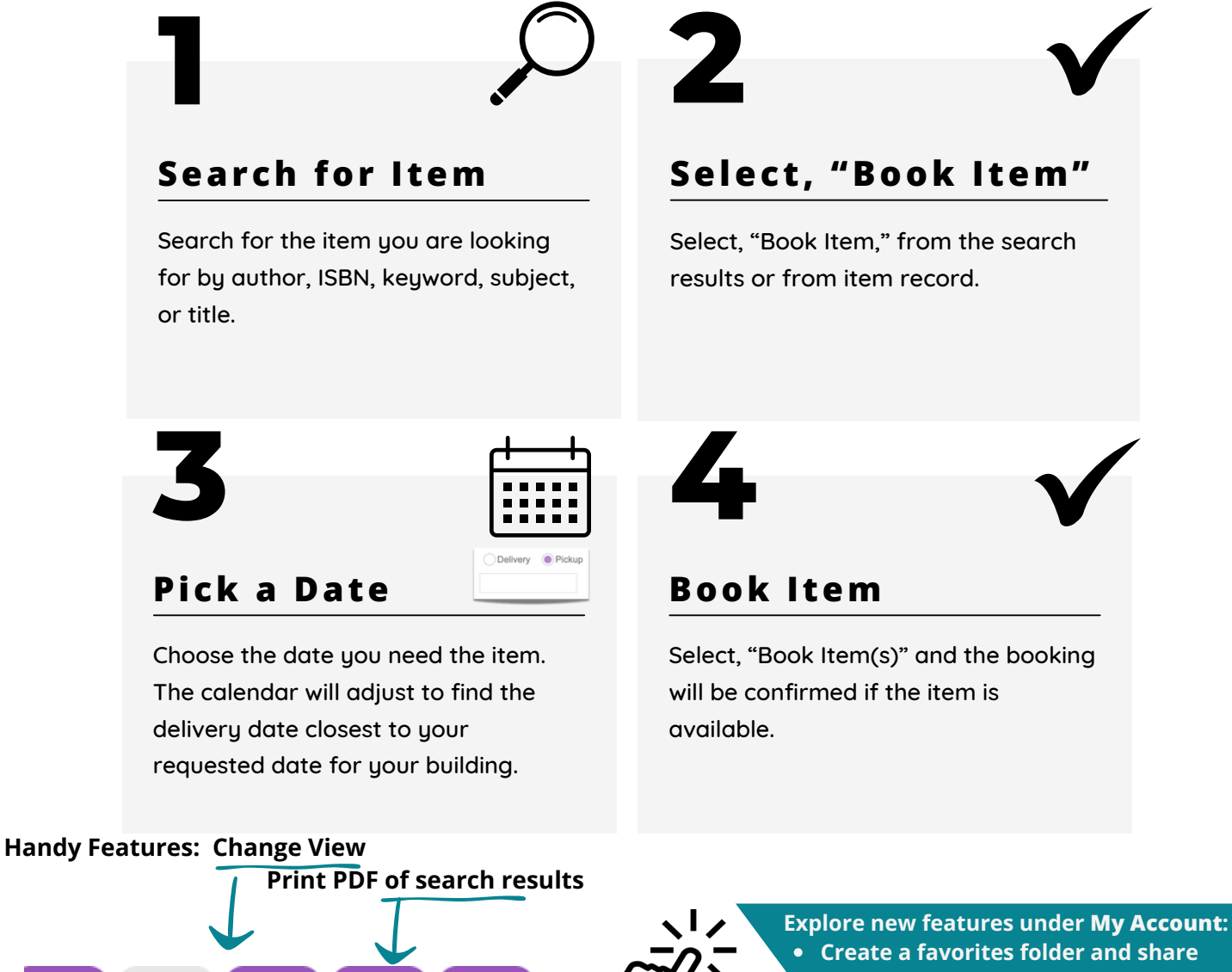

- Look at your current checkouts
- View your history

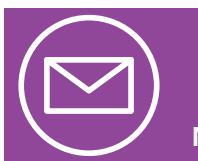

Need help logging in? Contact <u>support@aealearningonline.org</u> and add INSIGNIA SSO in the subject line.

Need help finding a library resource? Contact <u>libraryinfo@heartlandaea.org</u>

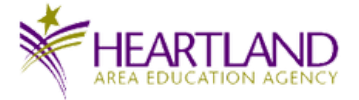